### บทที่ 4

#### ผลการดำเนินงาน

#### 4.1 ผลการดำเนินงาน

จากการพัฒนาระบบจัดการเวลาเข้าออกงานและการลางานของพนักงาน ร้านอาหารอีสต์ บาร์ มีวัตถุประสงค์เพื่อพัฒนาระบบจัดการเวลาเข้างานและการลางานของพนักงาน ร้านอาหาร อีสต์บาร์ โดยนำเอาเทคโนโลยีสารสนเทศเข้ามาปรับใช้ เพื่อช่วยอำนวยความสะดวก ความรวดเร็ว และลดข้อผิดพลาดในการทำงาน

ระบบจัดการเวลาเข้างานและการลางานของพนักงาน ร้านอาหารอีสต์บาร์ เป็นเว็บ แอพพลิเคชั่นที่พัฒนาขึ้นด้วยภาษา PHP โดยจะประกอบไปด้วย 3 ผู้ใช้หลัก คือ ผู้จัดการ, พนักงาน และผู้ดูแลระบบ โดยที่การใช้งานนั้นจะเน้นพัฒนาให้ใช้ได้บนอุปกรณ์พกพา คอมพิวเตอร์และแท็บ เล็ต เพื่อให้ระบบต่าง ๆ ทำงานและแสดงผลได้อย่างถูกต้อง

ผู้จัดทำได้ทำการวิเคราะห์และพัฒนาระบบตามวัตถุประสงค์ที่ได้กำหนดไว้จนสำเร็จลุล่วง ตามเป้าหมายแล้ว โดยมีผลการดำเนินงาน ดังนี้

| C.<br>Autom       |
|-------------------|
| Login to East-Bar |
|                   |
| Username          |
| Password          |
| Log In            |
|                   |
|                   |

## **ภาพที่ 4.1** แสดงหน้าจอการเข้าสู่ระบบ

จากภาพ 4.1 การเข้าสู่ระบบ ผู้ใช้งานจำเป็นที่จะต้องกรอกชื่อผู้ใช้และรหัสผ่าน เพื่อเข้าสู่ ระบบ โดยในแต่ละสิทธิ์จะมีระดับการเข้าถึงข้อมูลที่ต่างกัน

| 2 East Bar               |                |                                       | 🔊 adr                                                        |
|--------------------------|----------------|---------------------------------------|--------------------------------------------------------------|
| ป้ หน้าหลัก              | หน้าหลัก       |                                       |                                                              |
| 💵 จัดการข้อมูลผู้ใช้ระบบ | ยินดีต้อน      | รับ ,จิรายุส ศรีสวัสดิ์ !             | ×                                                            |
|                          | ບ້ວມູລຜູ້ໃช້   | แก้ไขข้อมูล                           |                                                              |
|                          | ชื่อผู้ใช้     | admin                                 |                                                              |
|                          | ชื่อ นามสกุล   | จิรายุส ศรีสวัสดิ์                    |                                                              |
|                          | ชื่อเล่น       | ŴΊ                                    |                                                              |
|                          | เบอร์โทรติดต่อ | 0826986124                            |                                                              |
|                          | อีเมล์         | wasd78254350@gmail.com                |                                                              |
|                          | LWFT           | ชาย                                   |                                                              |
|                          |                |                                       |                                                              |
|                          |                | ระบบจัดการเวลา<br>ของพบัดงาม ร้านอาหา | าเข้าออกงานและการสางาน<br>เครื่อวันครี Tarri Vienaut Granust |

**ภาพที่ 4.2** แสดงหน<sup>้</sup>าแรก ของผู้ดูแลระบบ

จากภาพที่ 4.2 แสดงหน้าแรกของผู้ดูแลระบบและแถบนำทางของผู้ดูแลระบบ โดยผู้ดูแล ระบบมีหน้าที่เพียงจัดการข้อมูลผู้ใช้ในระบบเท่านั้น

| East Bar                  |                                                                                                    | admin -                               |
|---------------------------|----------------------------------------------------------------------------------------------------|---------------------------------------|
| 🛱 หน้าหลัก                | บัญชีของฉัน                                                                                                    |                                       |
| よ ิจัดการข้อมูลผู้ใช้ระบบ | 2 ไปรไฟล์                                                                                                    | 🦁 เปลี่ยนรหัสผ่าน                     |
|                           | รูปภาพ                                                                                                    | รศัสท์ทนเก่า<br>รหัสพ่านเก่า          |
|                           |                                                                                                    | รพัสฟานใหม่<br>รพัสฟานใหม่            |
|                           | and the second second s | ขึ้นขั้นรหัสเห็น<br>ขั้นเข้าระสิสต่าน |
|                           | Choose File No file chosen                                                                                                    |                                       |
|                           | <b>ช่อ</b><br>จีรายุส                                                                                                    | เปลี่ยนรหัสผ่านใหม่                   |
|                           | นามสกุล                                                                                                    |                                       |
|                           | ศรีสวัสดั้                                                                                                    |                                       |
|                           | ชื่อเล่น<br>ฟ้า                                                                                                    |                                       |

**ภาพที่ 4.3** แสดงหน้าการจัดการข้อมูลส่วนตัว ของผู<sup>้</sup>ดูแลระบบ

จากภาพที่ 4.3 ผู้ดูแลสามารถแก้ไขข้อมูลส่วนตัวได้ เช่น ชื่อ อีเมล เบอร์โทร รูปภาพและ รหัสผ่านได้ แต่จะไม่สามารถแก้ไขชื่อผู้ใช้ระบบและระดับของตนเองได้

| ниннап                 | จัดการข้อ                                                                                                    | มูลผู้ใช้ระบบ     | J                |              |                   |                             | ເທັມຜູ້ໃຫ້ຣະບຸບ                                    |
|------------------------|----------------------------------------------------------------------------------------------------|-------------------|------------------|--------------|-------------------|-----------------------------|----------------------------------------------------|
| จัดการข้อมูลผู้ใช้ระบบ | แสดง 10 🗸                                                                                                    | รายชื่อ           |                  |              |                   | ค้นหาะ                      |                                                    |
|                        | ຮູປກາພ                                                                                                    | ซื่อ <sup>‡</sup> | นามสกุล          | ชื่อ<br>เล่น | เบอร์<br>โทรศัพท์ | ตำแหน่ง<br>งาน <sup>†</sup> | เมนูการจัดการผู้ใช้ระบบ                            |
|                        |                                                                                                    | จีรายุส           | ศรีสวัสดี์       | ŴΊ           | 0826986124        | admin                       | ດູບ້อมูล                                           |
|                        | Contraction of the second second seco | นายManager        | Eastbar          | นาย ก        | 0825              | manager                     | ดูข้อมูล แก้ไข<br>ลบผู้ใช้ระบบ<br>เปลี่ยนรหัสห่าน  |
|                        | 3                                                                                                    | Siripong          | Chaisurin        | เกน          | 082123456         | employee                    | ดูข้อมูล แก้ไข<br>ลบผู้ใช้ระบบ<br>เปลี่ยนรหัสห่าน  |
|                        | 22                                                                                                    | Tammarnoon        | Thanomtrakulchai | เอส          | 0826666666        | employee                    | ดูข้อมูล แก้ไข<br>ลบผู้ใช้ระบบ<br>เปลี่ยนรหัสเค้าน |

**ภาพที่ 4.4** แสดงหน้าการจัดการข้อมูลผู้ใช้งานระบบ ของผู้ดูแลระบบ

จากภาพที่ 4.4 หน้าการจัดการข้อมูลผู้ใช้งานระบบ ผู้ดูแลระบบสามารถ เพิ่ม ลบ แก้ไข ข้อมูล และเปลี่ยนรหัสผ่านผู้ใช้ระบบระดับพนักงานและผู้จัดการได้

|                        |                                       |               |             | _                    |
|------------------------|---------------------------------------|---------------|-------------|----------------------|
| sunkan                 | เพมผูเซระบบ                           |               |             | กลับ                 |
| จัดการข้อมูลผู้ใช้ระบบ | ชื่อผู้ใช้ระบบ<br>Username            | รหัสผ่าน      |             | ตำแหน่ง<br>O Admin   |
|                        |                                       | 1.01          |             | Manager     Employee |
|                        | ชื่อจริง                              | นามสกุล       |             | ชื่อเล่น             |
|                        | Firstname                             | Surname       |             | Nickname             |
|                        | เพศ                                   | เนอร์ไทรศัพท์ |             | อีเมล                |
|                        | <ul> <li>ชาย</li> <li>หญ่ง</li> </ul> | Telephone     |             | Email (optional)     |
|                        | ที่อยู่                               |               | รูปภาพ      |                      |
|                        | Address (optional)                    |               | Choose File | No file chosen       |
|                        |                                       |               |             |                      |
|                        | เพิ่มผู้ใช้ระบบ                       |               |             |                      |

ภาพที่ 4.5 แสดงหน้าเพิ่มผู้ใช้งานระบบ ของผู้ดูแลระบบ

จากภาพที่ 4.5 แสดงหน้ากรอบข้อมูล ชื่อผู้ใช้ระบบ ชื่อ ที่อยู่ เบอร์โทร และรูปภาพเพื่อทำ การเพิ่มผู้ใช้ระบบ โดยผู้ดูแลระบบสามารถเลือกระดับตำแหน่ง ผู้ดูแลระบบ ผู้จัดการ และ พนักงานได้

| หน้าหลัก                 | รายละเอียดข้อมูลเ | งู้ใช้ระบบ : admin | กลับ                   |
|--------------------------|-------------------|--------------------|------------------------|
| 📲 จัดการข้อมูลผู้ใช้ระบบ | ชื่อผู้ใช้        | ตำแหน่งงาน         | อีเมล                  |
|                          | admin             | admin              | wasd78254350@gmail.com |
|                          | ชื่อจริง          | นามสกุล            | ชื่อเล่น               |
|                          | จีรายุส           | ศรีสวัสดี้         | ฟ้า                    |
|                          | เพศ               | เบอร์ไทรศัพท์      |                        |
|                          | ชาย               | 0826986124         |                        |
|                          | ที่อยู่           | รูปภาพ             |                        |
|                          | 141/1234          |                    |                        |
|                          |                   |                    |                        |

**ภาพที่ 4.6** แสดงหน้าดูข้อมูลผู้ใช้งานระบบ ของผู้ดูแลระบบ

จากภาพที่ 4.6 แสดงรายละเอียดข้อมูลผู้ใช้ระบบต่างๆ ชื่อ อีเมล เพศ เบอร์โทรและที่อยู่

| East Bar                   |                                      |                                                                 | admin 🕈                                       |
|----------------------------|--------------------------------------|-----------------------------------------------------------------|-----------------------------------------------|
| (มี หน้าหลัก               | แก้ไขข้อมูลผู้ใช้ระบบ                | : fah01                                                         | กลับ                                          |
| よ ี จัดการข้อมูลผู้ใช้ระบบ | ชื่อจริง<br>นายManager<br>เพศ<br>ชาย | นามสกุล<br>Eastbar<br>เบอร์ไทรศัพท์<br>0825                     | ชังเส่น<br>มาย ก<br>อีเมล<br>Email (optional) |
|                            | riod<br>sixifordoque                 | çUniv<br>Cho                                                    | v<br>ose File No file chosen                  |
|                            |                                      | ระบบจัดการเวลาเช้าออกงานแล<br>ของพนักงาน ร้านอาหารอัสต์บาร์ โดย | ะการสางาน<br>Jirayut Srisawat                 |

**ภาพที่ 4.7** แสดงหน้าแก้ไขข้อมูลผู้ใช้งานระบบ ของผู้ดูแลระบบ

จากภาพที่ 4.7 แสดงหน้าแก้ไขข้อมูลผู้ใช้งานระบบ ชื่อ อีเมล เพศ เบอร์โทร รูปภาพและที่

| East Bar               |                                                                                | admin          |
|------------------------|--------------------------------------------------------------------------------|----------------|
| หน้าหลัก               | บัญชี : fah01 กลับ                                                             |                |
| จัดการข้อมูลผู้ใช้ระบบ | 🦁 เปลี่ยนรหัสผ่านใหม่                                                          |                |
|                        | รทัสท่านใหม่<br>ความประโอน                                                     |                |
|                        | ยืนขันรหัสง่าน                                                                 |                |
|                        | ยืนยันรหัสผ่าน                                                                 |                |
|                        | เปลี่ยบเรหัสเห็นใหม่                                                           |                |
|                        |                                                                                |                |
|                        | ระบบจัดการเวลาเข้าออกงานและการลาง<br>ของพนักงาน ร้านอาหารอัสตับาร์ โดย Jirayut | nu<br>Srisawat |

**ภาพที่ 4.8** แสดงหน้าแก้ไขรหัสผ่านผู้ใช้งานระบบ ของผู้ดูแลระบบ

จากภาพที่ 4.8 การเปลี่ยนรหัสผ่านใหม่ผู้ดูแลระบบจะต้อง กรอกรหัสผ่านใหม่และกรอบที่

ยืนยันรหัสผ่าน

| 🧕 East Bar                                                                      |                            |                             |                                            |                                                          | 📫 🙆 fah01 -                                    |
|---------------------------------------------------------------------------------|----------------------------|-----------------------------|--------------------------------------------|----------------------------------------------------------|------------------------------------------------|
| 🛱 หน้าหลัก                                                                      | หน้าหลัก                   |                             |                                            |                                                          |                                                |
| 🕓 เวลาเข้างาน<br>🗖 ตารางการทำงาน                                                | ยินดีต้อนรั                | ับ ,นายManage               | r Eastbar                                  | r I                                                      | ×                                              |
| <ul> <li>ระบบจัดการ ข้อมูลผู้ใช้ระบบ</li> <li>ระบบจัดการ เวลาเข้างาน</li> </ul> | ข้อมูลผู้ใช้               |                             | แก้ไขข้อมูล                                | เวลาเข้างาน                                              | บันทึกเวลาเข้าทำงาน                            |
| 🔹 ระบบจัดการ ตารางการทำงาน<br>🦹 ระบบจัดการ การลางาน 💛                           | ชื่อผู้ใช้<br>ชื่อ นามสกุล | fah01<br>นายManager Eastbar |                                            | <b>วันเสาร์ ที่ 27</b><br>งานที่ท่านได้                  | <b>เมษายน พ.ศ. 2567</b><br>วัรับมอบหมาย : ครัว |
|                                                                                 | ชื่อเล่น<br>เบอร์โทรติดต่อ | นาย ก<br>0825               |                                            | <b>เวลา</b><br>เวลาเข้างาน                               | 17:00:00                                       |
|                                                                                 | อีเมล์<br>เพศ              | ชาย                         |                                            | เวลาออกงาน<br><b>สถานะ</b><br>สถานะเวลาเข้า              | 23:30:00<br>รอการทำรายการ                      |
|                                                                                 |                            |                             |                                            | สถานะเวลาออก                                             | รอการทำรายการ                                  |
|                                                                                 |                            | ubow                        | ระบบจัดการเวลาเข้า:<br>นักงาน ร้านอาหารอีส | ออกงานและการลางาน<br>เด็บาร์ โดย <b>Jirayut Srisawat</b> |                                                |

**ภาพที่ 4.9** แสดงหน้าแรกของ ของผู<sup>้</sup>จัดการ

้ จากภาพที่ 4.9 แสดงหน้าแรกข้อมูลส่วนตัวและเวลาเข้างานของผู้จัดการ และแถบนำทาง

| East Bar                                                                     |                              | fah01 ~                         |
|------------------------------------------------------------------------------|------------------------------|---------------------------------|
| (มี หน้าหลัก                                                                 | บัญชีของฉัน                  |                                 |
| <ul><li>เวลาเข้างาน</li><li>ตารางการทำงาน</li></ul>                          | ໂປsໄຟລ໌                      | 🦁 เปลี่ยนรหัสผ่าน               |
| 💐 ระบบจัดการ ข้อมูลผู้ใช้ระบบ                                                | ຮູປກາພ                       | รหัสห่านเท่า<br>รหัสห่านเท่า    |
| <ul> <li>ระบบจัดการ เวลาเข้างาน</li> <li>ระบบจัดการ ตารางการทำงาน</li> </ul> | Control Burn                 | รพัสห่านใหม่<br>รหัสห่านใหม่    |
| 🦹 ระบบจัดการ การลางาน 🔍                                                      | Choose File No file chosen   | ขึ้นขันรศัสฟาน<br>ยันยันรศัสฟาน |
|                                                                              | ซื่อ<br>นายManager           | เปลี่ยนรหัสเห้านใหม่            |
|                                                                              | เกมสกุล<br>Eastbar           |                                 |
|                                                                              | <del>ชื่อเล่น</del><br>นาย ก |                                 |
|                                                                              | ເບອະີໄກຣດິດຕ່ອ<br>0825       |                                 |

**ภาพที่ 4.10** แสดงหน้าการจัดการข้อมูลส่วนตัว ของผู<sup>้</sup>จัดการ

จากภาพที่ 4.10 ผู<sup>้</sup>จัดการสามารถแก้ไขข้อมูลส่วนตัวได้ เช่น ชื่อ อีเมล เบอร์โทร รูปภาพ และรหัสผ่านได้ แต่จะไม่สามารถแก้ไขชื่อผู้ใช้ระบบและระดับของตนเองได้

| East Bar                      |                                                                           | 🔮 🧕 fah01 - |
|-------------------------------|---------------------------------------------------------------------------|-------------|
| ต์ว่ หน้าหลัก                 | East-bar                                                                  |             |
| 🕚 ເວລາເຫັນກມ                  | Center<br>O                                                               |             |
| 🗖 ตารางการทำงาน               | coal Cafe Unimman Rinderg                                                 |             |
| 📲 ระบบจัดการ ข้อมูลผู้ใช้ระบบ | s Horb Conside Mar Hotel The Hord Mar Mar Mar Mar Mar Mar Mar Mar Mar Mar |             |
| 🕓 ระบบจัดการ เวลาเข้างาน      | manda                                                                     |             |
| 主 ระบบจัดการ ตารางการทำงาน    | 🗸 คุณอยู่ในพื้นที่แล้ว                                                    |             |
| 🏌 ระบบจัดการ การลางาน         | 18:01:46                                                                  |             |
|                               | <b>วันเสาร์ ที 27 เมษายน พ.ศ. 2567</b><br>งานที่ท่านได้รับมอบหมาย : ครัว  |             |
|                               | เวลา                                                                      |             |
|                               | เวลาเข้างาน <b>17:00:00</b>                                               |             |
|                               | เวลาออกงาน <b>23:30:00</b>                                                |             |
|                               | สถานะเวลาเข้า สาย                                                         |             |
|                               | สถานะเวลาออก <b>รอการทำรายการ</b>                                         |             |
|                               | +) บันทึกเข้า (+ บันทึกออก                                                |             |
|                               | 0 30 60m NOSTRA                                                           |             |
|                               | ระบบจัดการเวลาเข้าของงานและการสางาน                                       |             |
|                               | ของพนักงาน ร้านอาหารอิสต์นาร โดย Jirayut Srisawat                         |             |

**ภาพที่ 4.11** แสดงหน<sup>้</sup>าบันทึกเวลาเข้า–ออกงาน ของผู<sup>้</sup>จัดการ

จากภาพที่ 4.11 แสดงข้อมูลบอกว่าผู้ใช้อยู่ที่ร้านหรือไม่ โดยมีข้อมูล เวลาเข้า-ออกงาน

และสถานะเวลาเข้า-ออกงาน ปุ่มบันทึกเข้า-ออกจะบันทึกเวลา ตามเวลาที่แสดงบนหน้าจอ

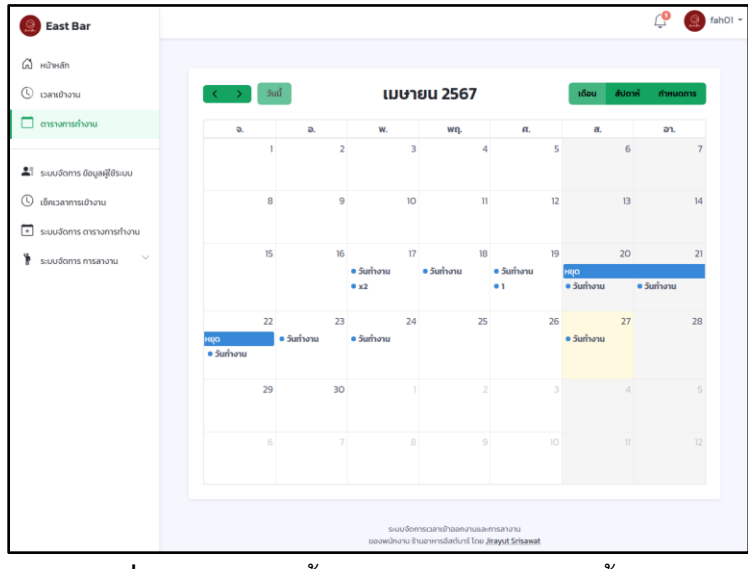

**ภาพที่ 4.12** แสดงหน้าตารางการทำงาน ของผู<sup>้</sup>จัดการ

จากภาพที่ 4.12 แสดงข้อมูลตารางปฏิทินกำหนดการต่างๆ เช่น วันเข้าทำงานและวันหยุด

 Image: Sease Bar
 Image: Sease Bar
 Image: Sease Bar
 Image: Sease Bar
 Image: Sease Bar
 Image: Sease Bar
 Image: Sease Bar
 Image: Sease Bar
 Image: Sease Bar
 Image: Sease Bar
 Image: Sease Bar
 Image: Sease Bar
 Image: Sease Bar
 Image: Sease Bar
 Image: Sease Bar
 Image: Sease Bar
 Image: Sease Bar
 Image: Sease Bar
 Image: Sease Bar
 Image: Sease Bar
 Image: Sease Bar
 Image: Sease Bar
 Image: Sease Bar
 Image: Sease Bar
 Image: Sease Bar
 Image: Sease Bar
 Image: Sease Bar
 Image: Sease Bar
 Image: Sease Bar
 Image: Sease Bar
 Image: Sease Bar
 Image: Sease Bar
 Image: Sease Bar
 Image: Sease Bar
 Image: Sease Bar
 Image: Sease Bar
 Image: Sease Bar
 Image: Sease Bar
 Image: Sease Bar
 Image: Sease Bar
 Image: Sease Bar
 Image: Sease Bar
 Image: Sease Bar
 Image: Sease Bar
 Image: Sease Bar
 Image: Sease Bar
 Image: Sease Bar
 Image: Sease Bar
 Image: Sease Bar
 Image: Sease Bar
 Image: Sease Bar
 Image: Sease Bar
 Image: Sease Bar
 Image: Sease Bar
 Image: Sease Bar
 Image: Sease Bar
 Image: Sease Bar
 Image: Sease Bar
 Image: Sease Bar
 Image: Sease Bar
 Image: Sease Bar
 Image: Sease Bar
 Image: Sease Bar
 <td

**ภาพที่ 4.13** แสดงหน้าจัดการข้อมูลผู้ใช้ระบบ ของผู<sup>้</sup>จัดการ

จากภาพที่ 4.13 หน้าการจัดการข้อมูลผู้ใช้งานระบบ ผู้จัดการสามารถ เพิ่ม ลบ แก้ไข ข้อมูล และเปลี่ยนรหัสผ่านผู้ใช้ระบบระดับพนักงานเท่านั้น

ร้าน

|                             | CHDMC03.00                            |               |                  |                  | -   |
|-----------------------------|---------------------------------------|---------------|------------------|------------------|-----|
|                             |                                       |               |                  |                  | nau |
| เวลาเข้างาน                 | ชื่อผู้ใช้ระบบ                        | รหัสผ่าน      |                  |                  |     |
| ตารางการทำงาน               | Username                              | 1234          |                  |                  |     |
|                             | ชื่อจริง                              | นามสกุล       |                  | ชื่อเล่น         |     |
| ระบบจัดการ ข้อมูลผู้ใช้ระบบ | Firstname                             | Surname       |                  | Nickname         |     |
| เช็คเวลาการเข้างาน          | เพศ                                   | เบอร์ไทรศัพท์ |                  | อีเมล            |     |
| ระบบจัดการ ตารางการทำงาน    | <ul> <li>ชาย</li> <li>หญิง</li> </ul> | Telephone     |                  | Email (optional) |     |
| ระบบจัดการ การลางาน 💛       | ที่อยู่                               |               | รูปภาพ           |                  |     |
|                             | Address (optional)                    |               | Choose File No f | ile chosen       |     |
|                             |                                       |               |                  |                  |     |
|                             | เพิ่มผู้ใช้ระบบ                       |               |                  |                  |     |

**ภาพที่ 4.14** แสดงหน้าเพิ่มผู้ใช้งานระบบ ของผู<sup>้</sup>จัดการ

จากภาพที่ 4.14 แสดงหน้ากรอบข้อมูล ชื่อผู้ใช้ระบบ ชื่อ ที่อยู่ เบอร์โทร และรูปภาพเพื่อ ทำการเพิ่มผู้ใช้ระบบ โดยผู้จัดการสามารถเพิ่มผู้ใช้ระดับพนักงานได้เท่านั้น

| East Bar                      |                      |                                                                 |                                | 🔮 🙆 fah01 🔹 |
|-------------------------------|----------------------|-----------------------------------------------------------------|--------------------------------|-------------|
| 🛱 หน้าหลัก                    | รายละเอียดข้อมูลผู้ไ | ้ช้ระบบ : em01                                                  |                                | กลับ        |
| 🕑 เวลาเข้างาน                 | ชื่อผู้ใช้           | ตำแหน่งงาน                                                      | อีเมล                          |             |
| 🗖 ตารางการทำงาน               | em01                 | employee                                                        |                                |             |
| •=                            | ชื่อจริง             | นามสกุล                                                         | ชื่อเล่น                       |             |
| 🛋: ระบบจัดการ ขอมูลผู่ใช้ระบบ | Siripong             | Chaisurin                                                       | เกม                            |             |
| 🕓 เช็คเวลาการเข้างาน          | เพศ                  | เบอร์ไทรศัพท์                                                   |                                |             |
| 主 ระบบจัดการ ตารางการทำงาน    | ชาย                  | 082123456                                                       |                                |             |
| 🅈 ระบบจัดการ การลางาม 👋       | ทั่อยู่<br>Noxus     | şUnı                                                            | N CONTRACTOR                   |             |
|                               |                      | ระบบจัดการเวลาเข้าออกงามแล<br>ของพนักงาน ร้านอาหารอีสต์บาร์ โดย | ละการลางาน<br>Jirayut Srisawat |             |

**ภาพที่ 4.15** แสดงหน้าดูข้อมูลผู้ใช้งานระบบ ของผู้จัดการ จากภาพที่ 4.15 แสดงรายละเอียดข้อมูลผู้ใช้ระบบต่างๆ ชื่อ อีเมล เพศ เบอร์โทรและที่อยู่

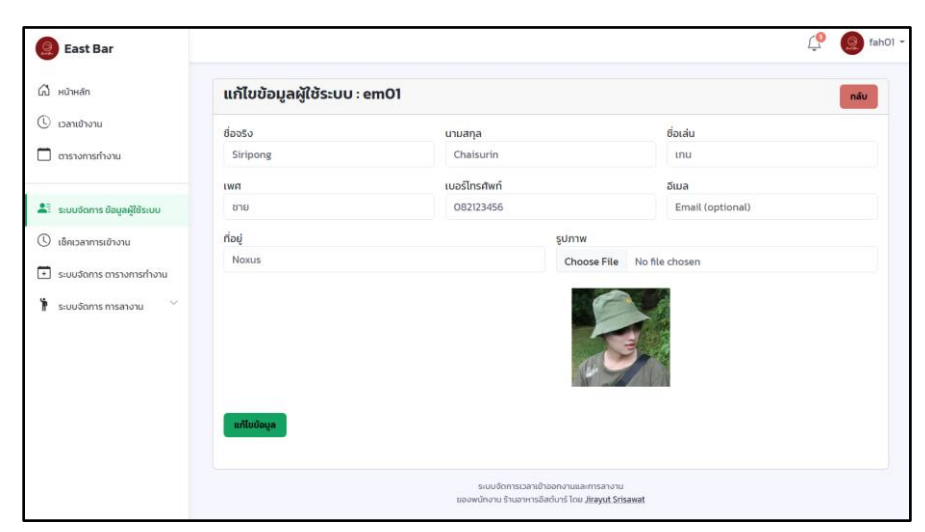

**ภาพที่ 4.16** แสดงหน้าแก้ไขข้อมูลผู้ใช้งานระบบ ของผู<sup>้</sup>จัดการ

จากภาพที่ 4.16 แสดงหน้าแก้ไขข้อมูลผู้ใช้งานระบบ ชื่อ อึเมล เพศ เบอร์โทร รูปภาพและ

```
ที่อยู่
```

| ast Bar                                                                                                    |                                                                                                 | Ç     |
|----------------------------------------------------------------------------------------------------|-------------------------------------------------------------------------------------------------|-------|
| หป่าหลัก<br>เวลาเข้างาน<br>ตารางการทำงาน                                                                                                | บัญชี : em01 แล่ย                                                                               |       |
| <ul> <li>ระบบจัดการ ดิยนูลผู้ใช้ระบบ</li> <li>เข็สเวลากรเข้างาน</li> <li>ระบบจัดการ การการทำงาน</li> <li>ระบบจัดการ การกางาม</li> </ul> | รสัสหานใหม่<br>รหัสหานใหม่<br>ยืนยันรหัสหาน<br>ยืนยันรหัสหาน<br>เปลี่ยนสหัสหานใหม่              |       |
|                                                                                                    | ระมบังัดการเวลาเข้าออกงานและการสางาน<br>ของพนักงาน ร้านอาหารอิสต์บาร์ โดย J <b>irayut Sri</b> t | sawat |

**ภาพที่ 4.17** แสดงหน<sup>้</sup>าแก้ไขรหัสผ<sup>่</sup>านพนักงาน ของผู<sup>้</sup>จัดการ

จากภาพที่ 4.17 การเปลี่ยนรหัสผ่านใหม่ผู้จัดการจะต<sup>้</sup>อง กรอกรหัสผ่านใหม่และกรอบที่ ยืนยันรหัสผ่าน

| 🧕 East Bar                                   |                                                                       |                                                                             |                         | 😲 🧕 fah        |
|----------------------------------------------|-----------------------------------------------------------------------|-----------------------------------------------------------------------------|-------------------------|----------------|
| 🛱 หน้าหลัก<br>🕓 เวลาเข้างาน                  | เช็คเวลาการเข้างาน                                                    |                                                                             | mm/dd/yyyy              | ค้นหา รีเช็ต   |
| 🔲 ตารางการทำงาน                              | วันที่ : 2024-04-27<br>เวลาเข้างาน : 17.00.00<br>เวลาอางาน : 23:30.00 |                                                                             |                         |                |
| 💵 ระบบจัดการ ข้อมูลผู้ใช้ระบบ                | <ul> <li># * ชื่อพนักงาน</li> </ul>                                   | 🕴 ตำแหน่งงาน                                                                | 🕴 เวลาบันทึกเข้า 🌖 เวลา | บันทึกออก 🔶    |
| 🕓 เช็คเวลาการเข้างาน                         | 1 Tammarnoon Thanomtrakulchai (เอส)                                   | เสิร์ฟ 1                                                                    | สาย (19:26:05) ก่อนเว   | เลา (19:26:07) |
| <ul> <li>ระบบจัดการ ตารางการทำงาน</li> </ul> | 2 Siripong Chaisurin (InU)                                            | ย่าง, แคชเซียร์, เสิร์ฟ 2                                                   | สาย (19:25:39) ก่อนเว   | an (19:25:43)  |
| 🦹 ระบบจัดการ การลางาน 🌱                      | 3 <u>បាមManager Eastbar (បាម n)</u>                                   | ครัว                                                                        | สาย (18:01:16) ก่อนเว   | ian (18:27:42) |
|                                              | ระบ<br>ของพนัก                                                        | บจัดการเวลาเข้าออกงานและการลางาน<br>งาน ร้านอาหารอีสต์บาร์ โดย Jirayut Sris | sawat                   |                |

**ภาพที่ 4.18** แสดงหน้าเช็คเวลาการเข้า–ออกงานของพนักงาน ของผู้จัดการ จากภาพที่ 4.18 แสดงหน้าข้อมูลพนักงานที่ได้เช็คเวลาเข้างานโดยมีข้อมูล ชื่อพนักงาน ตำแหน่งงานที่ได้รับมอบหมาย เวลาที่บันทึกเข้า–ออก

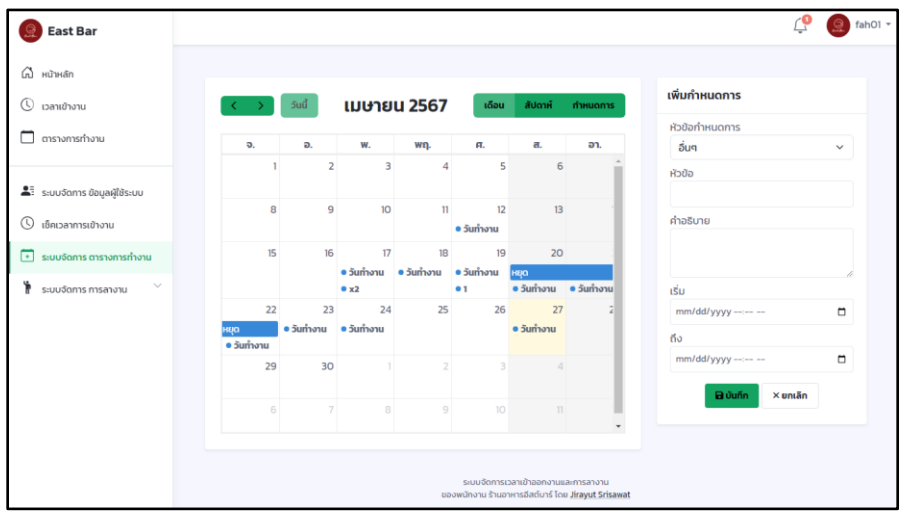

ภาพที่ 4.19 แสดงหน้าระบบจัดการ ตารางการงานทำงาน ของผู้จัดการ จากภาพที่ 4.19 ผู้จัดการสามารถเพิ่มกำหนดการลงตารางปฏิทินได้โดย กรอกข้อมูล หัวข้อกำหนดการ คำอธิบาย และวันเริ่ม–สิ้นสุดกำหนดการ

| East Bar                    |          |                               |                                                                                                |                     | 🗘 🧕 fahot           |
|-----------------------------|----------|-------------------------------|------------------------------------------------------------------------------------------------|---------------------|---------------------|
| 🛱 หน้าหลัก                  | จัดการปะ | ระเภทการลางาน                 |                                                                                                |                     | เพิ่มประเภทการลางาน |
| 🕓 เวลาเข้างาน               |          |                               |                                                                                                |                     |                     |
| 🗖 ตารางการทำงาน             | # ^      | ประเภทการลา                   | 🕴 คำอธิบาย                                                                                     | 🛛 วันที่สร้าง       | เมนูการจัดการ 🕴     |
| •                           | 1        | ลาพบแพทย์                     | ปัญหาสุขภาพลาไปพบแพทย์                                                                         | 2024-03-28 16:33:55 | ແກ້ໄข ລບ            |
| ระบบจัดการ ข้อมูลผู้ใช้ระบบ | 2        | ลาป่วย                        | ประสบอันตรายหรือเจ็บป่วย                                                                       | 2024-03-28 16:38:12 | แก้ไข ลบ            |
| 🔾 เชิดเวลาการเข้างาน        | 3        | ลากิจส่วนตัว                  | เรื่องเร่งด่วนหรือเรื่องที่ไม่คาด                                                              | 2024-03-28 16:58:59 | แก้ไข ลบ            |
| ระบบจัดการ การลางาน         | 4        | ลาคลอดบุตร                    | ลาคลอดบุตร                                                                                     | 2024-03-28 17:03:03 | แก้ไข ลบ            |
| จัดการประเภทการลา           | 5        | ลาไปช่วยเหลือภริยาที่คลอดบุตร | ไปช่วยเหลือภริยาที่คลอดบุตร                                                                    | 2024-03-28 17:04:50 | แก้ไข ลบ            |
| จัดการการลา                 | 6        | ลาไปศึกษา                     | ลาไปศึกษา, ฝึกอบรม, ดูงาน หรือปฏิบัติการวิจัย                                                  | 2024-03-28 17:05:57 | แก้ไข ลบ            |
|                             |          |                               | ระบบจัดการเวลาเข้าออกงานและการสางาน<br>ของพนักงาน ร้านอาหารอัสต์มาร์ โดย <u>Jirayut Sris</u> a | ewat                |                     |

**ภาพที่ 4.20** แสดงหน<sup>้</sup>าจัดการประเภทการลางาน ของผู<sup>้</sup>จัดการ

จากภาพที่ 4.20 แสดงข้อมูลประเภทการลา คำอธิบายและวันที่สร้าง ผู<sup>้</sup>จัดการสามารถ เพิ่ม ลบ และแก้ไขประเภทการลางานได<sup>้</sup>

| 🧕 East Bar                    |                                                                                           | Ļ | 🧕 fah01 🕶 |
|-------------------------------|-------------------------------------------------------------------------------------------|---|-----------|
| (มี หน้าหลัก                  | เพิ่มประเภทการลางาน กล่ง                                                                  |   |           |
| 🛈 เวลาเข้างาน                 | Usinnnisan                                                                                |   |           |
| 🔲 ตารางการทำงาน               | LeaveType                                                                                 |   |           |
|                               | คำอธิบาย                                                                                  |   |           |
| 📲 ระบบจัดการ ข้อมูลผู้ใช้ระบบ | Description                                                                               |   |           |
| 🕔 เช็คเวลาการเข้างาน          | (Siu                                                                                      |   |           |
| 主 ระบบจัดการ ตารางการทำงาน    |                                                                                           |   |           |
| 🦹 ระบบจัดการ การลางาน 🔷       | รเบบอิดการเวลาเข้าออกงานและการลางาน<br>ของพบักงาน ร้านอาหารอีลต์บาร์ โดย Jiravut Srisavat |   |           |
| จัดการประเภทการลา             |                                                                                           |   |           |
| จัดการการลา                   |                                                                                           |   |           |

**ภาพที่ 4.21** แสดงหน<sup>้</sup>าเพิ่มประเภทการลางาน ของผู<sup>้</sup>จัดการ

จากภาพที่ 4.21 กรอบประเภทการลา และคำอธิบาย

| 😟 East Bar                                             |                                   |                                    |                       | 📫 🧕 💭 fah01                      |
|--------------------------------------------------------|-----------------------------------|------------------------------------|-----------------------|----------------------------------|
| G หน้าหลัก                                             | จัดการการลา                       | ประเภทการลา                        | ∽ mm/dd/yyyy ⊡ mr     | n/dd/yyyy 🗇 ค้นหา รีเซ็ต         |
| <ul> <li>เวลาเข้างาน</li> <li>ตารางการทำงาน</li> </ul> | ประวัติการลาทั้งหมด               | รอการอนุมัติ<br><b>ว</b>           | ได้รับการอนุมัติ      | ไม่ได้รับการอนุมัติ<br><b>ต</b>  |
| 📲 ระบบจัดการ ข้อมูลผู้ใช้ระบบ                          | าบรายการ                          | <b>3</b><br>รายการ                 | รายการ                | <b>ว</b><br>รายการ               |
| 🕔 เช็คเวลาการเข้างาน                                   |                                   |                                    |                       |                                  |
| 主 ระบบจัดการ ตารางการทำงาน                             | # ^ ชื่อพนักงาน                   | ประเภทการลา                        | วันที่ทำรายการ  สถานะ | เมนูการจัดการ 🔶                  |
| 🕈 ระบบจัดการ การลางาน ^                                | 1 <u>Tammarnoon Thanomtr</u>      | <u>akulchai (เอส)</u> ลากิจส่วนตัว | 2024-04-24 รอการอ     | นุมัต <b>ิ ดูรายละเอียด</b>      |
| จัดการประเภทการลา<br>จัดการการลา                       | 2 <u>Siripong Chaisurin (נחע)</u> | ลาไปศึกษา                          | 2024-04-24 รอการอ     | นุมัติ ดูรายละเอียด              |
| 1                                                      | 3 <u>Siripong Chaisurin (ເກບ)</u> | l                                  | 2024-04-24 รอการอ     | นุมัติ ดูรายละเอียด              |
|                                                        | 4 <u>Siripong Chaisurin (เกน)</u> | ลาไปศึกษา                          | 2024-04-06 ໄມ່ໄດ້ຮັບເ | าารอนุมัติ ดูรายละเอียด          |
|                                                        | 5 <u>Siripong Chaisurin (Inu)</u> | ลาไปศึกษา                          | 2024-04-06 ໄມ່ໄດ້ຮັບເ | าารอนุมัต <b>ิ</b> ดูรายละเอียด  |
|                                                        | 6 <u>Siripong Chaisurin (เกน)</u> | ลาไปศึกษา                          | 2024-03-31 ได้รับกา   | รอนุมัติแล้ว <b>ดูรายละเอียด</b> |

**ภาพที่ 4.22** แสดงหน้าจัดการการลางาน ของผู<sup>้</sup>จัดการ

จากภาพที่ 4.22 แสดงตารางข้อมูลรายการ ชื่อ ประเภทการลาและวันที่ทำรายการสถานะ ที่พนักงานได้ทำรายการขอลามา

| East Bar                        |                 |                 |                 |                                             |                                                    |      | Ļ | 🧕 fah01 🕶 |
|---------------------------------|-----------------|-----------------|-----------------|---------------------------------------------|----------------------------------------------------|------|---|-----------|
| (มี หน้าหลัก                    | รายละเอียดการลา |                 |                 |                                             |                                                    | กลับ |   |           |
| 🕓 เวลาเข้างาน                   | Ŕa              |                 |                 | IWG                                         | แเละโทรศัพท์                                       |      |   |           |
| 🔲 ตารางการทำงาน                 | Tamman          | noon Thanomtrak | ulchai (เอส)    | ชาย                                         | 0826666666                                         |      |   |           |
| 💵 ี ระบบจัดการ ข้อมูลผู้ใช้ระบบ | จาก             |                 | ถึง             |                                             | ไฟล์แนบ                                            |      |   |           |
| 🕓 เช็คเวลาการเข้างาน            | 2024-04-30      |                 | 2024-05-01      |                                             | Attached File                                      |      |   |           |
| 主 ระบบจัดการ ตารางการทำงาน      | การลา           |                 | รายละเอียดการลา |                                             |                                                    |      |   |           |
| 🦹 ระบบจัดการ การลางาน 🔿         | ลากิจส่วนตัว    |                 | ไปเที่ยวครับ    |                                             |                                                    |      |   |           |
| จัดการประเภทการลา               | สถานะ           | หมายเหตุ        | (ผู้จัดการ)     |                                             | วันที่ตอบกลับ                                      |      |   |           |
| จัดการการลา                     | รอการอนุมัติ    | รอการอ          | งนุมัติ         |                                             | NA                                                 |      |   |           |
|                                 | 2211021         |                 |                 |                                             |                                                    |      |   |           |
|                                 | tiboriau        |                 |                 |                                             |                                                    |      |   |           |
|                                 |                 |                 | ร<br>ของพนั     | ะบบจัดการเวลาเข้าออ<br>กงาน ร้านอาหารอีสต์เ | กงานและการลางาน<br>กร์ โดย <u>Jirayut Srisawat</u> |      |   |           |

**ภาพที่ 4.23** แสดงหน้ารายละเอียดการลางานพนักงาน ของผู<sup>้</sup>จัดการ

จากภาพที่ 4.23 แสดงรายละเอียดการลางานพนักงาน วันที่ลา จาก-ถึงและไฟล์แนบ โดย ผู<sup>้</sup>จัดการสามารถเลือตอบกลับได<sup>้</sup>ว่าจะอนุมัติหรือไม่อนุมัติการลารายการนี้

| หน้าหลัก                                    | หน้าหลัก       |                    |             |                              |                           |
|---------------------------------------------|----------------|--------------------|-------------|------------------------------|---------------------------|
| เวลาเข้างาน<br>ตารางการทำงาน<br>ระบบลางาน ~ | ยินดีต้อนรับ   | ,Siripong Chaisur  | in !        |                              | ×                         |
|                                             | ข้อมูลผู้ใช้   |                    | แก้ไขข้อมูล | เวลาเข้างาน                  | บันทึกเวลาเข้าทำงาน       |
|                                             | ชื่อผู้ใช้     | em01               |             | วันเสาร์ ที่ 27 เมษา         | ยน พ.ศ. 2567              |
|                                             | ชื่อ นามสกุล   | Siripong Chaisurin |             | งานที่ท่านได้รับมอบหมาย : ย  | ข่าง, แคชเซียร์, เสิร์ฟ 2 |
|                                             | ชื่อเล่น       | เกน                |             | เวลา                         |                           |
|                                             | เบอร์ไทรติดต่อ | 082123456          |             | เวลาเข้างาน                  | 17:00:00                  |
|                                             | ฉีเมล์         |                    |             | เวลาออกงาน                   | 23:30:00                  |
|                                             | 000            | 2011               |             | สถานะ                        |                           |
|                                             |                | 0 10               |             | สถานะเวลาเขา<br>สถานะเวลาออก | สาย<br>ก่อนเวลา           |

# **ภาพที่ 4.24** แสดงหน<sup>้</sup>าแรก ของพนักงาน

จากภาพที่ 4.24 แสดงหน้าแรกข้อมูลส่วนตัวและเวลาเข้างานของพนักงาน และแถบนำ

ทาง

| East Bar                         |                                                             | em01 =                                                                          |
|----------------------------------|-------------------------------------------------------------|---------------------------------------------------------------------------------|
| ฝี หน้าหลัก                      | บัญชีของฉัน                                                 |                                                                                 |
| 🕓 เวลาเข้างาน<br>🎟 ตารางการทำงาน | ది Tustwá                                                   | 🥏 เปลี่ยนรหัสผ่าน                                                               |
| 🅈 มาการมา                        | gJ/nw Efficient State Choose File No file chosen            | รศัลห่านเก่า<br>รศัลห่านไทย<br>รศัลห่านใหย่<br>ยืนยันรศัลห่าน<br>มีนยันรศัลห่าน |
|                                  | ອົມ<br>Siripong<br>ບານສາງລ<br>Chaisurin<br>ອົງປະລັບ<br>ເກເບ | เปลี่ยนรสิสค่ายใหม่                                                             |

**ภาพที่ 4.25** แสดงหน้าการจัดการข้อมูลส่วนตัว ของพนักงาน

จากภาพที่ 4.25 พนักงานสามารถแก้ไขข้อมูลส่วนตัวได้ เช่น ชื่อ อีเมล เบอร์โทร รูปภาพ และรหัสผ่านได้ แต่จะไม่สามารถแก้ไขชื่อผู้ใช้ระบบและระดับของตนเองได้

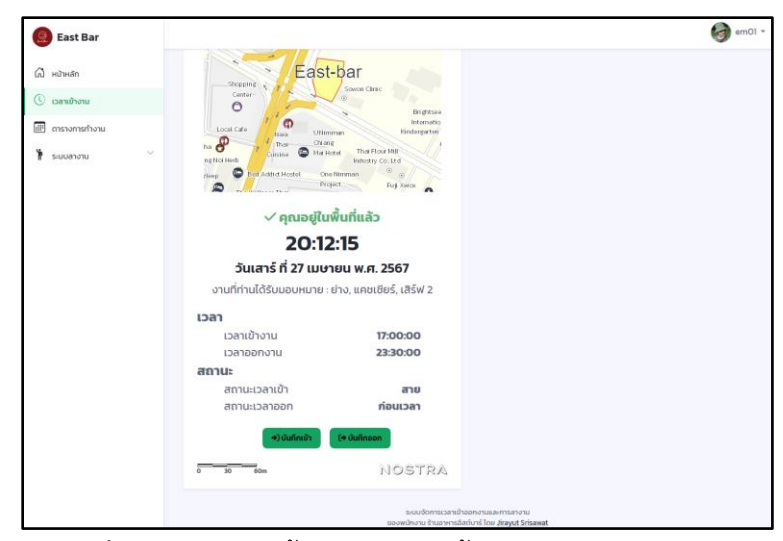

**ภาพที่ 4.26** แสดงหน้าบันทึกเวลาเข้า–ออกงาน ของพนักงาน

จากภาพที่ 4.26 แสดงข้อมูลบอกว่าผู้ใช้อยู่ที่ร้านหรือไม่ โดยมีข้อมูล เวลาเข้า–ออกงาน และสถานะเวลาเข้า–ออกงาน ปุ่มบันทึกเข้า–ออกจะบันทึกเวลา ตามเวลาที่แสดงบนหน้าจอ

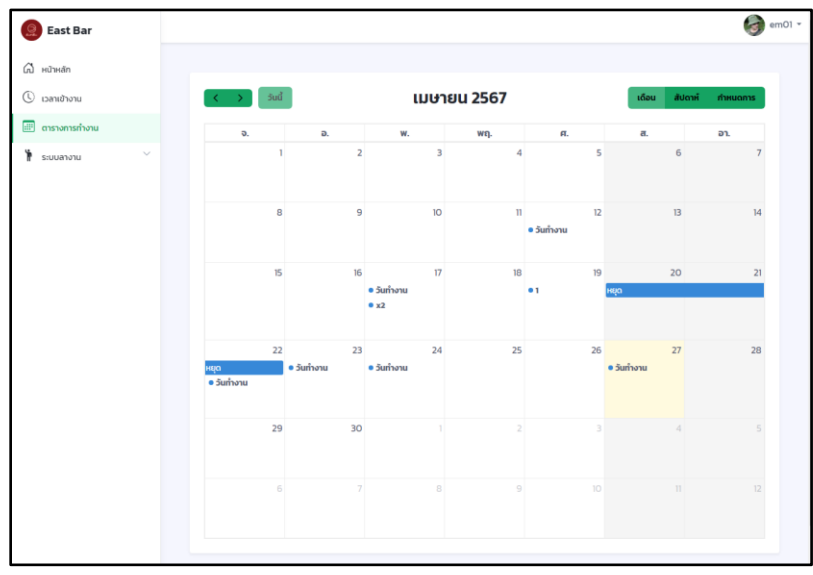

**ภาพที่ 4.27** แสดงหน<sup>้</sup>าตารางการทำงาน ของพนักงาน

จากภาพที่ 4.27 แสดงข้อมูลตารางปฏิทินกำหนดการต่างๆ เช่น วันเข้าทำงานของตนเอง และวันหยุดร้าน

| 🧕 East Bar    |                   |            |                |                                    |
|---------------|-------------------|------------|----------------|------------------------------------|
| ป้ หน้าหลัก   | 🔭 ทำรายการลา      | เงาน       |                |                                    |
| ) เวลาเข้างาน |                   |            |                |                                    |
| ตารางการทำงาน | เลือกประเภทการ    | san        |                | ~                                  |
| ระบบลางาน     | ຈາກ<br>mm/dd/yyyy | ຄັນ<br>mr  | n/dd/yyyy      |                                    |
| ทำรายการ ขอลา | คำอธิบาย          |            |                |                                    |
| ประวัติการลา  |                   |            |                |                                    |
|               |                   |            |                | 1                                  |
|               | ไฟล์แนบ           |            |                |                                    |
|               | Choose File No f  | ile chosen |                |                                    |
|               | ทำรายการ          |            |                |                                    |
|               |                   |            |                |                                    |
|               |                   |            | ระเ<br>ของพนัก | เบจัดการเวลาเข้<br>งาน ร้านอาหารอี |

# **ภาพที่ 4.28** แสดงหน<sup>้</sup>าทำรายการลางาน ของพนักงาน

จากภาพที่ 4.28 พนักงานสามารถทำรายลางานโดยเลือกประเภทการลา วันที่ จาก-ถึง กรอกอธิบายและอัพโหลดไฟล์แนบ

| East Bar                                                              |                                 |                |                                       |                                                        |                      | 6                                  | em01 |
|-----------------------------------------------------------------------|---------------------------------|----------------|---------------------------------------|--------------------------------------------------------|----------------------|------------------------------------|------|
| <ul> <li>ผับหลัก</li> <li>เวลาเข้างาน</li> <li>เวลาเข้างาน</li> </ul> | ประวัติการลาทั้ง<br>8<br>รายการ | uno            | รอการอนุมัติ<br>2<br>รายการ           | ได้รับก<br>ราย                                         | รอนุมัติ<br> <br>การ | ไม่ได้รับการอนุมัติ<br>5<br>รายการ |      |
| ระบบลางาน ^<br>ทำรายการ ขอลา                                          | ประวัติการลา                    |                |                                       |                                                        |                      |                                    |      |
| ประวัติการลา                                                          | # ំ ประเภท                      | ารลา 🍦 จาก     | 🕴 ถึง                                 | <ul><li>วันที่ทำรายการ</li></ul>                       | 🕴 สถานะ              | 🎄 เมนูการจัดการ                    | ÷    |
|                                                                       | 1 ลาไปศึกษ                      | 2024-04-25     | 2024-04-25                            | 2024-04-24                                             | รอการอนุมัติ         | ดูรายละเอียด                       |      |
|                                                                       | 2                               | 2024-04-25     | 2024-04-26                            | 2024-04-24                                             | รอการอนุมัติ         | ดูรายละเอียด                       |      |
|                                                                       | 3 ลาไปศึกษ                      | 2024-04-06     | 2024-04-06                            | 2024-04-06                                             | ไม่ได้รับการอนุมัติ  | ดูรายละเอียด                       |      |
|                                                                       | 4 ลาไปศึกษ                      | 2024-04-06     | 2024-04-06                            | 2024-04-06                                             | ไม่ได้รับการอนุมัติ  | ดูรายละเอียด                       |      |
|                                                                       | 5 ลาไปศึกษ                      | 2024-03-31     | 2025-03-31                            | 2024-03-31                                             | ได้รับการอนุมัติแล้  | ว<br>ดูรายละเอียด                  |      |
|                                                                       | 6 ลากิจส่วน                     | ຕັວ 2024-03-30 | 2024-04-01                            | 2024-03-30                                             | ไม่ได้รับการอนุมัติ  | ดูรายละเอียด                       |      |
|                                                                       | 7 ลาป่วย                        | 2024-03-30     | 2024-03-31                            | 2024-03-30                                             | ไม่ได้รับการอนุมัติ  | ดูรายละเอียด                       |      |
|                                                                       | 8 ลากิจส่วน                     | ຕັວ 2024-03-29 | 2024-03-30                            | 2024-03-29                                             | ไม่ได้รับการอนุมัติ  | ดูรายละเอียด                       |      |
|                                                                       |                                 |                | ระบบจัดการเวลา<br>ของพนักงาน ร้านอาหา | เข้าออกงานและการลางาน<br>ธอีสต์บาร์ โดย Jirayut Srisaw | at                   |                                    | -    |

**ภาพที่ 4.29** แสดงหน<sup>้</sup>าประวัติการลา ของพนักงาน

จากภาพที่ 4.29 แสดงตารางข้อมูลประวัติการลา ชื่อ ประเภทการลาและวันที่ทำรายการ สถานะ ที่พนักงานได้ทำรายการขอลามา

| 🧕 East Bar    |                 |                      |                                                    |                                                      |      |
|---------------|-----------------|----------------------|----------------------------------------------------|------------------------------------------------------|------|
| หน้าหลัก      | รายละเอียดการลา |                      |                                                    |                                                      | กลับ |
| 🔾 เวลาเข้างาน |                 |                      |                                                    |                                                      | _    |
| ตารางการทำงาน | ชื่อ            |                      | เพศ                                                | เบอร์โทรศัพท์                                        |      |
|               | Siripong        | Chaisurin (เกน)      | ชาย                                                | 082123456                                            |      |
| ระบบลางาน     |                 | <i>d</i> .           |                                                    | T. 15                                                |      |
| ทำรายการ ขอลา | 2024-04-25      | 2024-0               | 4-26                                               | Attached File                                        |      |
| ประวัติการลา  | 2024-04-25      | 2024-0               | 4-20                                               |                                                      |      |
|               | การลา           | รายละเอียง           | าการลา                                             |                                                      |      |
|               |                 | ໄປช่วยແຫ             | ม่ขายของ                                           |                                                      |      |
|               | สถานะ           | หมายเหตุ (ผู้จัดการ) |                                                    | วันที่ตอบกลับ                                        |      |
|               | รอการอนุมัติ    | รอการอนุมัติ         |                                                    | NA                                                   |      |
|               |                 |                      |                                                    |                                                      |      |
|               |                 |                      | ระบบจัดการเวลาเข้าออ                               | กงานและการลางาน<br>มาร์ Tog liravut Srisawat         |      |
|               |                 |                      | ระบบจัดการเวลาเข้าออ<br>ของพนักงาน ร้านอาหารอีสต์เ | งกงานและการลางาน<br>บาร์ โดย <u>Jirayut Srisawat</u> |      |

ภาพที่ 4.30 แสดงหน้ารายละเอียดการลา ของพนักงาน

จากภาพที่ 4.30 แสดงรายละเอียดการลางานพนักงาน วันที่ลา จาก–ถึงและไฟล์แนบ โดย บอกสถานะของรายการว่า อนุมัติจากผู<sup>้</sup>จัดการแล*้*วหรือยัง

### 4.2 อภิปรายผล

จากการดำเนินงานพัฒนาระบบจัดการเวลาเข้างานและการลางานของพนักงาน ร้านอาหารอีสต์บาร์ ผู้จัดทำได้ดำเนินงานตามขั้นตอนและแผนการดำเนินงานที่กำหนดไว้ ซึ่ง เป็นไปตามวัตถุประสงค์ สามารถใช้งานได้จริง

โดยระบบมีผู้ใช้งานอยู่ 3 ระดับผู้ใช้งาน คือ

 ผู้ดูแลระบบ สามารถลงชื่อเข้าใช้และรหัสผ่านเพื่อเข้าสู่ระบบได้ สามารถแก้ไขข้อมูล ส่วนตัวและเปลี่ยนรหัสผ่านได้ สามารถเพิ่ม ลบ แก้ไขข้อมูลและแก้ไขรหัสผ่านผู้ใช้งานระบบได้

2. ผู้จัดการ สามารถลงชื่อเข้าใช้และรหัสผ่านเพื่อเข้าสู่ระบบได้ สามารถแก้ไขข้อมูล ส่วนตัวและเปลี่ยนรหัสผ่านได้ สามารถเพิ่ม ลบ แก้ไขข้อมูลและแก้ไขรหัสผ่านพนักงานได้ สามารถ บันทึก และดูข้อมูลเวลาการเข้า-ออกงาน ของตนเองได้ สามารถดูประวัติข้อมูลเวลาการเข้า-ออก งาน ของพนักงานและของตนเองได้ สามารถดู บันทึก แก้ไข เรียกดูประวัติ ข้อมูล ตารางการทำงานของพนักงานได้ สามารถดูและบันทึกการอนุมัติหรือไม่อนุมัติการลางานของ พนักงานได้  3. พนักงาน สามารถลงชื่อเข้าใช้และรหัสผ่านเพื่อเข้าสู่ระบบได้ สามารถแก้ไข ข้อมูลส่วนตัวและเปลี่ยนรหัสผ่านได้ สามารถดูและบันทึกข้อมูลเวลาการเข้า–ออกงาน ของตนเอง ได้ สามารถดูข้อมูลตารางงาน ของตนเองได้ สามารถดูประวัติและบันทึกรายการลาได้

### 4.3 ตารางเปรียบเทียบระบบงานเดิมกับระบบงานใหม่

| ระบบงานเดิม                   | ระบบงานใหม่                          |
|-------------------------------|--------------------------------------|
| 1.ทำเอกสารขอลา                | 1.บันทึกรายการลาผ่านระบบลา           |
| 2.แจ้งกำหนดการทำงานผ่านกระดาษ | 2.แจ้งกำหนดการผ่านระบบปฏิทินกำหนดการ |
| 3.ลงเวลาเข้างานผ่านกระดาษ     | 3.ลงเวลาเข้างานผ่านระบบ              |

**ตารางที่ 4.1** ตารางเปรียบเทียบระบบงานเดิมกับระบบงานใหม่